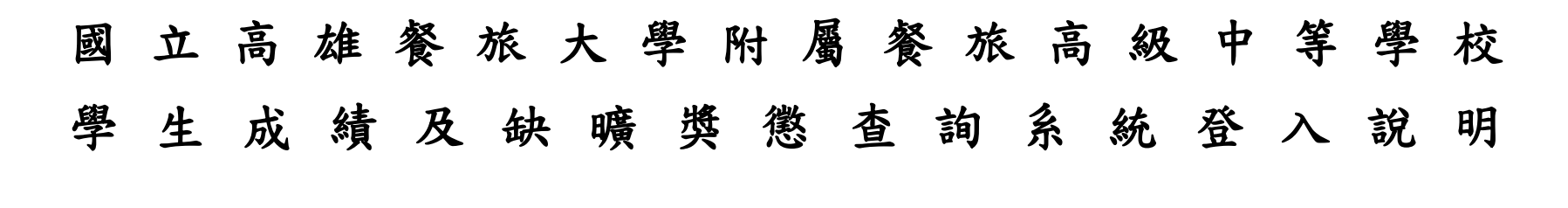

高中部說明:

Step 1 於快速連結點選成績查詢系統

| NRUHT THE | 國立高雄餐旅大學附<br>Affiliated Hospitality Senior High School of Nation | 屬餐旅高級中<br>al Kaoheiung University of Hoepiti | 等學校<br>lity and Tourism                            | 自頁 網站導覽                        |
|-----------|------------------------------------------------------------------|----------------------------------------------|----------------------------------------------------|--------------------------------|
| 分類分       | 公告 附中簡介 行政單位                                                     | 行政系統 學生事業                                    | 8 教學單位 活動花繁 行事曆                                    |                                |
|           | Parka                                                            |                                              |                                                    |                                |
| 課         | 程計畫 1、 町に 躍 よ                                                    | 结么姑                                          |                                                    | Read more                      |
| 「置頂       | 熱門」「品」送「双                                                        | ■ 行政公佈開                                      | 置頂 熱門 7/8(週五)上午打掃活動順延                              | <u>2016-07-07</u>              |
| 教         | 師甄試專區                                                            | <b>副</b> 榮譽榜                                 | 一般的一般的一般的一般的一般的一般的一般的一般的一般的一般的一般的一般的一般的一           | <b>1</b> 2016-07-06            |
| 國高        | 中成績系統<br>中成績系統                                                   | ■ 行政公佈欄                                      | 置頂 熱門 7/7高中部新生(含免試、技優、直升入學、實用技能班)新生<br>報到及制服客量颶風因應 | ₩ 2016-07-06                   |
| Mor       | e                                                                | ■ 行政公佈欄                                      | 置頂 熱門 7/8高中部「適性安置」新生報到颱風因應                         | 2016-07-06                     |
|           | 宣導連結                                                             | <b>翻</b> 行政公佈欄                               | 置頂 熱門 7/7國中部新生制服套量 「颱風」因應事項說明                      | <b><sup>™</sup></b> 2016-07-06 |

## Step 2

| 電子郵件地址輸入學號@nkhc.edu.tw    | 7 |
|---------------------------|---|
| 密碼輸入 <b>身份證字號</b> (英文字母大寫 | ) |

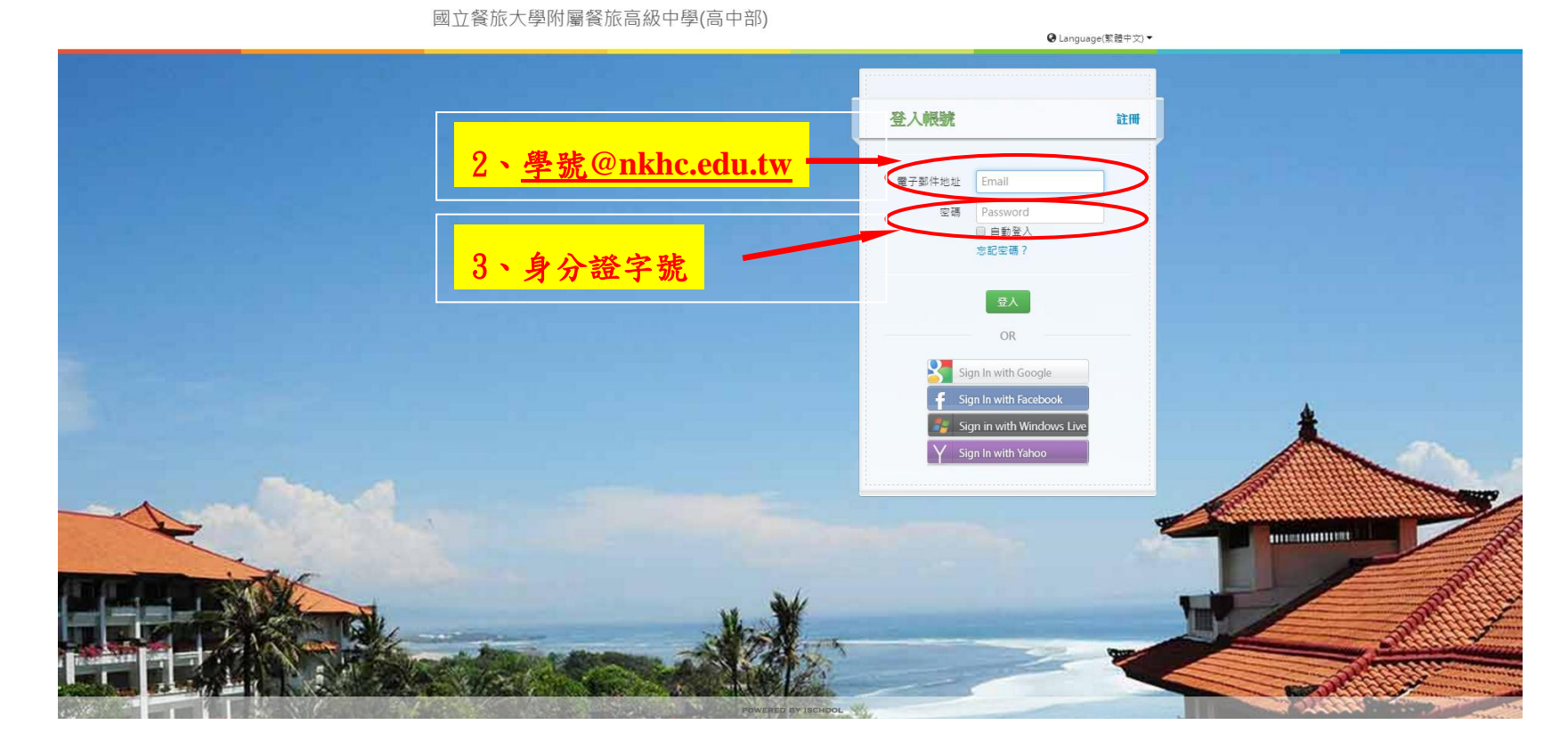

## Step 3 點選欲查詢的項目

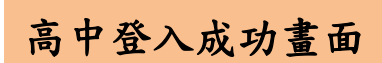

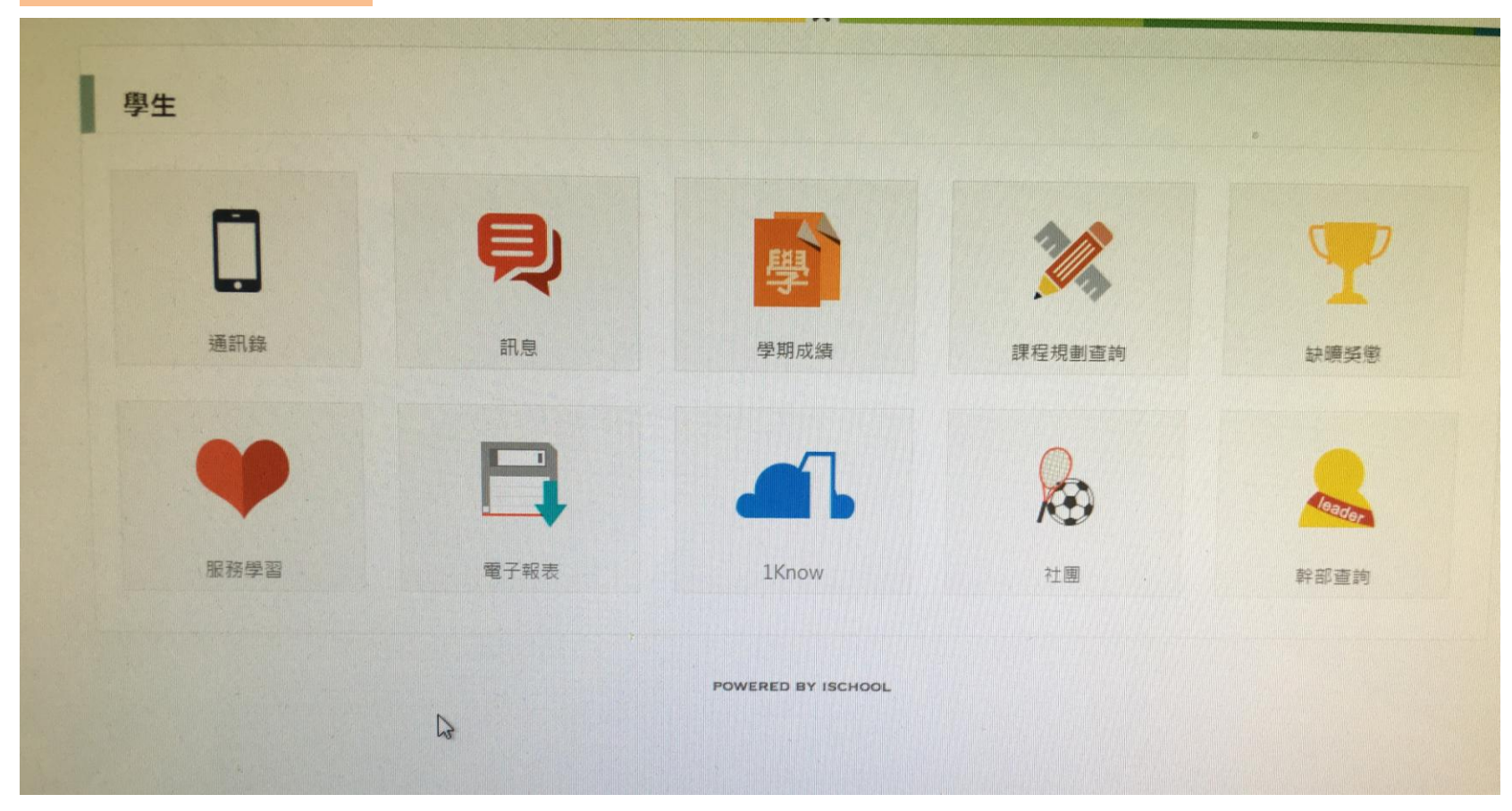